# Инструкция для плагина PayKeeper в IIKO 8.х

# Сценарий работы

#### Оплата при типе обслуживания РЕСТОРАН (в зале).

1. Покупатель сообщает о желании оплатить за заказ.

2. Продавец печатает в IIKO пречек. Пречек печатается с QR-кодом для оплаты через СБП. Для печати используются принтеры пречеков или кассовые принтеры (фискальные регистраторы).

3. Покупатель сканирует код и производит оплату.

4. В IIKO приходит подтверждение об успешной оплате заказа. Заказ закрывается. Если для типа оплаты установлен признак фискальной операции, то печатается фискальный чек.

### Оплата при типе обслуживания ДОСТАВКА (на вынос).

1. Покупатель делает заказ. Продавец начинает готовить заказ.

2. После того как заказ приготовлен, инициируется печать накладной с QR-кодом.

3. Покупатель сканирует код и производит оплату.

4. В IIKO приходит подтверждение об успешной оплате заказа. Заказ закрывается. Если для типа оплаты установлен признак фискальной операции, то печатается фискальный чек.

## Установка и настройка

Содержимое архива плагина перенесите в папку плагинов IIKO. Для Windows это папка по пути C:\Program Files\iiko\iikoRMS\Front.Net\Plugins\.

Перейдите в папку плагина Resto.Front.Plugin.PayKeeper и откройте файл Resto.Front.Plugin.PayKeeper.dll.config в текстовом редакторе. В каждом теге setting с именем name укажите свое значение в теге value по следующему описанию и примерам: **PAYKEEPER\_LK\_URL**. Обязательный параметр. Ссылка на личный кабинет PayKeeper. Пример https://mysite.server.paykeeper.ru.

**PAYKEEPER\_LK\_SECRET**. Обязательный параметр. Секретное слово из личного кабинета PayKeeper. Раздел НАСТРОЙКИ. Подраздел ПОЛУЧЕНИЕ ИНФОРМАЦИИ О ПЛАТЕЖАХ. **PAYKEEPER\_LK\_USER**. Обязательный параметр. Имя пользователя с правами админа из личного кабинета PayKeeper. Раздел НАСТРОЙКИ. Подраздел ДОСТУП В ЛИЧНЫЙ КАБИНЕТ. Пример: admin.

**PAYKEEPER\_LK\_PASS**. Обязательный параметр. Пароль пользователя с правами админа из личного кабинета PayKeeper.

**psType**. Обязательный параметр. Тип оплаты. Предполагается указывать только типы оплаты по СБП.

transportApiKey. Необязательный параметр. API-ключ для интеграции IlkoCloud. Получите API-ключ по инструкции https://ru.iiko.help/articles/#!api-documentations/connect-to-iiko-cloud.

transportOrganisationId. Необязательный параметр. Идентификатор организации в iikoCloud. Пример: f718ea7f-8e0d-4adb-2fee-f6dc44d15150

iikoUserPin. Обязательный параметр. Пин-код для входа в iikoFront. Пример: 1111. requestsTimeOut. Время периодичности запросов в секундах. С данной периодичностью происходит проверка состояния заказов. Пример: 30.

removePrepays. Учитывать предоплаченные платежи. Данная опция будет учитывать

предоплаты в заказах при создании QR-кода. Принимаемые значения True, False. По умолчанию True.

closeDeliveryOrder. Закрывать заказ на доставку по API в iikoCloud. grLocation. Позиция QR-кода в чеке. Допустимые значения:

- AfterFooter в конце чека.
- AfterHeader после заголовка (включая данные, имя официанта и прочее) и перед данными чека.
- BeforeFooter после данных чека (после суммирования результатов).
- BeforeHeader перед заголовком (в самом начале чека).

**qrCaption**. Подпись над QR-кодом. Пример: Просканируй QR-код для оплаты. **qrSize**. Размер QR-кода. Допустимые значения: small, medium, large, extra-large. По умолчанию: small.

**qrCorrection**. Уровень коррекции ошибок QR-кода. Допустимые значения: low, medium, quartile, high. По умолчанию: high

handleAllOrdersTypes. Генерировать QR-код для всех типов заказов. Если указать False, то QR-код будет генерироваться только для типов доставки. Допустимые значения: True, False. По умолчанию: False.

Пример содержимого конфигурационного файла:

<?xml version="1.0" encoding="utf-8"?>

<configuration>

<configSections>

<sectionGroup name="userSettings"

type="System.Configuration.UserSettingsGroup, System, Version=4.0.0.0, Culture=neutral, PublicKeyToken=b77a5c561934e089" >

<section name="Resto.Front.Plugin.PayKeeper.Properties.Settings"
type="System.Configuration.ClientSettingsSection, System, Version=4.0.0.0, Culture=neutral,
PublicKeyToken=b77a5c561934e089" allowExeDefinition="MachineToLocalUser"
requirePermission="false" />

</sectionGroup> </configSections>

<runtime>

<assemblyBinding xmIns="urn:schemas-microsoft-com:asm.v1"> <dependentAssembly>

<assemblyIdentity name="Newtonsoft.Json"

publicKeyToken="30ad4fe6b2a6aeed" culture="neutral" />

<bindingRedirect oldVersion="0.0.0.0-13.0.0.0"</pre>

```
newVersion="13.0.0.0" />
```

</dependentAssembly>

<dependentAssembly>

<assemblyIdentity

name="System.Runtime.CompilerServices.Unsafe" publicKeyToken="b03f5f7f11d50a3a" culture="neutral" />

```
<br/><bindingRedirect oldVersion="0.0.0.0-6.0.0.0"
newVersion="4.0.4.1" />
                    </dependentAssembly>
             </assemblyBinding>
      </runtime>
      <userSettings>
             <Resto.Front.Plugin.PayKeeper.Properties.Settings>
                    <setting name="PAYKEEPER_LK_URL" serializeAs="String">
                           <value>https://mysite.server.paykeeper.ru</value>
                    </setting>
                    <setting name="PAYKEEPER_LK_SECRET" serializeAs="String">
                           <value>*******</value>
                    </setting>
                    <setting name="PAYKEEPER_LK_USER" serializeAs="String">
                           <value>admin</value>
                    </setting>
                    <setting name="PAYKEEPER_LK_PASS" serializeAs="String">
                           <value>********</value>
                    </setting>
                    <setting name="psType" serializeAs="String">
                           <value>sbp default</value>
                    </setting>
                    <setting name="transportApiKey" serializeAs="String">
                           <value>5f2af723-dff</value>
                    </setting>
                    <setting name="transportOrganisationId" serializeAs="String">
                           <value>f71e8af7-8ed0-d4ab-8eef-f8cd4d421550</value>
                    </setting>
                    <setting name="iikoUserPin" serializeAs="String">
                           <value>1111</value>
                    </setting>
                    <setting name="requestsTimeOut" serializeAs="String">
                           <value>30</value>
                    </setting>
                    <setting name="removePrepays" serializeAs="String">
                           <value>True</value>
                    </setting>
                    <setting name="closeDeliveryOrder" serializeAs="String">
                           <value>False</value>
                    </setting>
                    <setting name="qrLocation" serializeAs="String">
                           <value>BeforeHeader</value>
                    </setting>
                    <setting name="qrCaption" serializeAs="String">
                           <value>Просканируйте QR-код для оплаты</value>
                    </setting>
                    <setting name="grSize" serializeAs="String">
                           <value>small</value>
                    </setting>
```

## <setting name="qrCorrection" serializeAs="String">

#### <value>high</value>

</setting>

<setting name="handleAllOrdersTypes" serializeAs="String">

<value>True</value>

</setting>

<setting name="forcedPaymentsTypesIds" serializeAs="Xml">

<value>

<ArrayOfString

xmlns:xsd="http://www.w3.org/2001/XMLSchema"

xmlns:xsi="http://www.w3.org/2001/XMLSchema-instance">

<string>0000000-0000-0000-0000-

00000000000</string>

</ArrayOfString>

</value>

</setting>

</Resto.Front.Plugin.PayKeeper.Properties.Settings>

</userSettings>

</configuration>

## Добавление внешней оплаты

Запустите программу iikoOffice. В разделе меню РОЗНИЧНЫЕ ПРОДАЖИ выберите пункт ТИПЫ ОПЛАТ. Нажмите кнопку ДОБАВИТЬ. Заполните поля (рисунок 1):

Наименование. Укажите, например, РауКеерег.

*Тип*. Выберите ВНЕШНИЙ ТИП ОПЛАТЫ.

Название в чеке. Укажите, например, PayKeeper.

Запрещать вводить вручную. Уберите галочку, чтобы сумма оплаты формировалась автоматически.

*Можно комбинировать с другими типами оплаты*. Галочку необходимо убрать, поскольку на данный момент модуль не поддерживает комбинированную оплату. *Применять для всех категорий блюд*. Выберите нужную категорию, либо оставьте

пустым, чтобы применять ко всем.

*Печатать товарный чек*. Поставьте галочку, поскольку при такой операции печатается QR-код для доставки.

**Открывать денежный ящик**. Уберите галочку, поскольку при таком способе оплаты данное действие не требуется.

**Устанавливать точную сумму**. Поставьте галочку, поскольку недопустимо различие общей суммы корзины и общей суммы к оплате.

*Может приниматься извне*. Уберите галочку, поскольку данная опция не требуется. *Безналичный тип*. Выберите из списка PayKeeper.

Счет выручки. Выберите нужное.

Счет поступления денег. Выберите нужное.

Является фискальным. Поставьте галочку при необходимости.

| 🖺 Мой ресторан - iikoOffice 2024 |        |                 |           |                                      | 2            | 2 28        |                       |
|----------------------------------|--------|-----------------|-----------|--------------------------------------|--------------|-------------|-----------------------|
| Навигация Р Поиск по ме          | ню Ф   | Типы оплат 🗙    | с Типа    | ы заказов 🛛 🗙                        | 🕯 Стартова   | ая страница | ×                     |
|                                  |        | Типы опл        | ат        |                                      |              |             |                       |
| Введите текст для поиска по меню | P      |                 |           | 1000                                 |              |             |                       |
| 5~2 Избранное                    | ~      | Группироват     | ь         | Обновить                             | Д            | обавить     | 3                     |
| ×                                |        | Тип оплаты      |           |                                      |              |             |                       |
| Розничные продажи 🕚              | ^      | Наименование    | PayKee    | per                                  |              |             |                       |
| Кассовые смены                   |        | Тип             | Внешни    | ій тип оплаты                        | 4            |             |                       |
| Типы внесений/изъятий            |        | Название в чеке | PavKee    | per                                  | -            |             |                       |
| Типы оплат 🛛 🙎                   |        |                 | raynee    | p-cr                                 |              |             |                       |
| Типы заказов                     |        | Запрещать ве    | зодить е  | ручную                               |              |             |                       |
| Причины удалений                 |        | Можно комбин    | нироват   | ь с другими типам                    | и оплаты     |             |                       |
| Концепции                        |        | 🖌 Применять дл  | ія всех к | атегорий блюд                        |              |             | •                     |
| Видеонаблюдение                  |        | 🗸 Печатать тов  | арный ч   | иек, 1                               | экземпляров. |             |                       |
| Журнал событий                   |        | Открывать д     | енежныі   | й ящик                               |              |             |                       |
| Запустить iikoFront              |        | Vстанавливат    | гь точну  | IC CVMMV                             |              |             |                       |
| Сервисный сбор                   |        | Mover produce   | 10 10 mg  | 2000                                 |              |             |                       |
| Прогноз продаж                   |        | П_Пирини        | 101 DCH P | Sphe                                 |              |             | проведение оплаты: по |
| Отчеты                           |        | Код             |           |                                      |              |             |                       |
| Отчет о продажах за период       |        |                 |           |                                      |              |             |                       |
| Банкеты, резервы, доставки       |        |                 |           |                                      |              |             |                       |
| OLAP Отчет по продажам           |        |                 |           |                                      |              |             |                       |
| Отчет о среднем чеке             |        | Безналичн       | ный тип:  | PayKeeper                            | 5            |             |                       |
| АВС / ХҮZ анализ блюд            |        | Счет в          | ыручки    | и: Торговая выручка без учета скидок |              |             |                       |
| АВС / ХҮZ анализ товаров         |        | Счет поступлени | я денег:  | нег: Денежные средства, эквайринг    |              |             |                       |
| Отчет по счетам-фактурам         |        |                 |           |                                      |              |             |                       |
| Terrer                           |        | 🖌 Является фис  | кальны    | 1 🕕 Сп                               | юсоб оплаты: | Электронны  | й                     |
| товары и склады                  | ~      | Проводить ка    | к скидк   | у                                    | Скидка:      | Без скидки  |                       |
| Производство и логистика         | $\sim$ | Фискализиров    | зать как  | скидку                               |              |             |                       |
|                                  |        | Фискализиров    | зать нул  | евой чек                             |              |             |                       |

Рисунок 1. Добавление внешней оплаты

## Работа с QR-кодом

При запуске iikoFront появится сообщение об успешном запуске плагина PayKeeper.

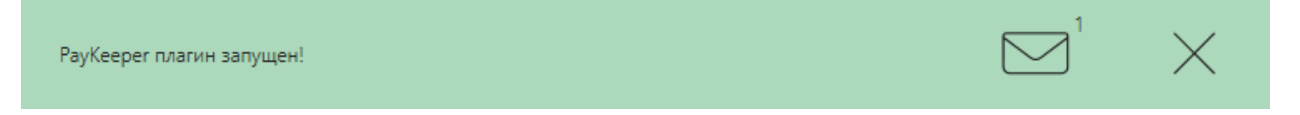

При типе обслуживания РЕСТОРАН. Переходим в заказ. Выбираем тип заказа (рисунок 1. п.1). Нажимаем ПРЕЧЕК (рисунок 1. п.2). Пречек печатается с QR-кодом. В этот момент создается платеж в кабинете PayKeeper. Инициируется периодическая проверка статуса платежа до момента оплаты по QR-коду. После успешной оплаты в заказ будет добавлена оплата PayKeeper. Заказ будет закрыт.

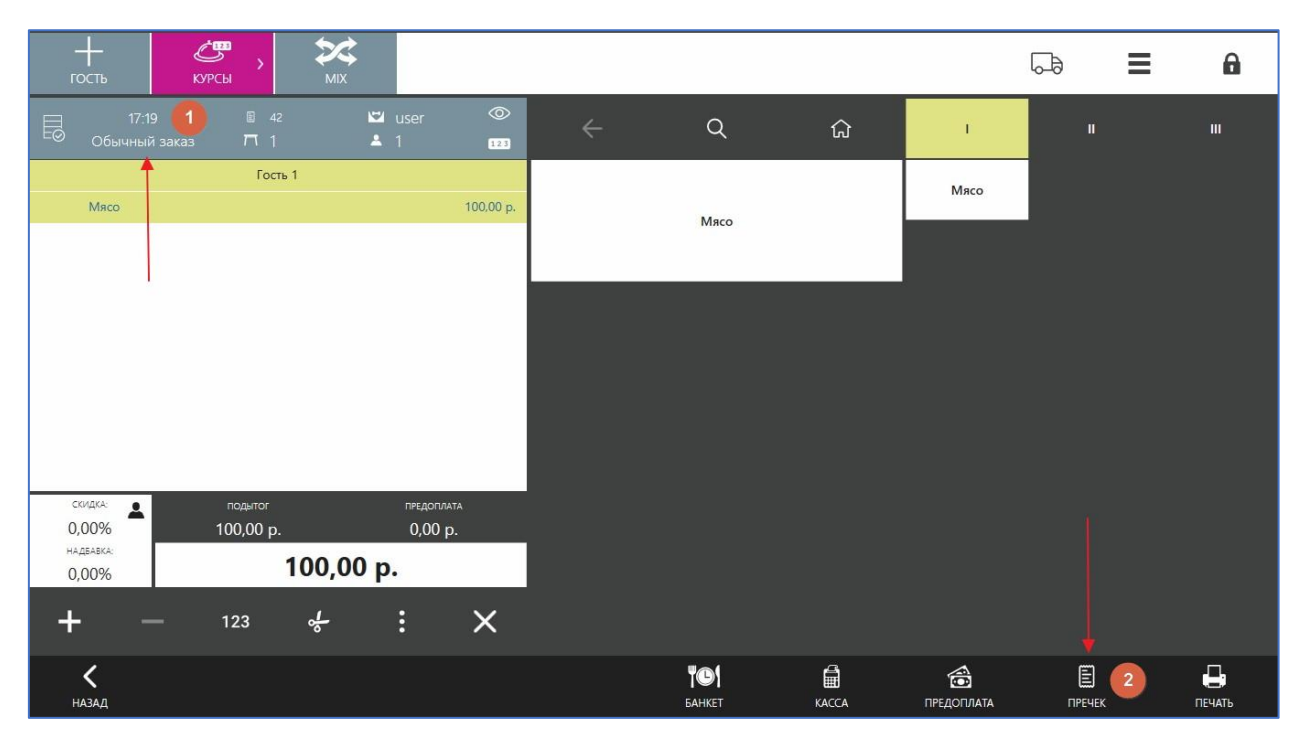

#### Рисунок 2. Заказ РЕСТОРАН

При типе обслуживания ДОСТАВКА. Переходим в заказ. Нажимаем ПРИГОТОВЛЕН. После этого печатается накладная с QR-кодом. В этот момент создается платеж в кабинете PayKeeper. Инициируется периодическая проверка статуса платежа до момента оплаты по QR-коду. После успешной оплаты в заказ будет добавлена оплата PayKeeper. Заказ будет закрыт.

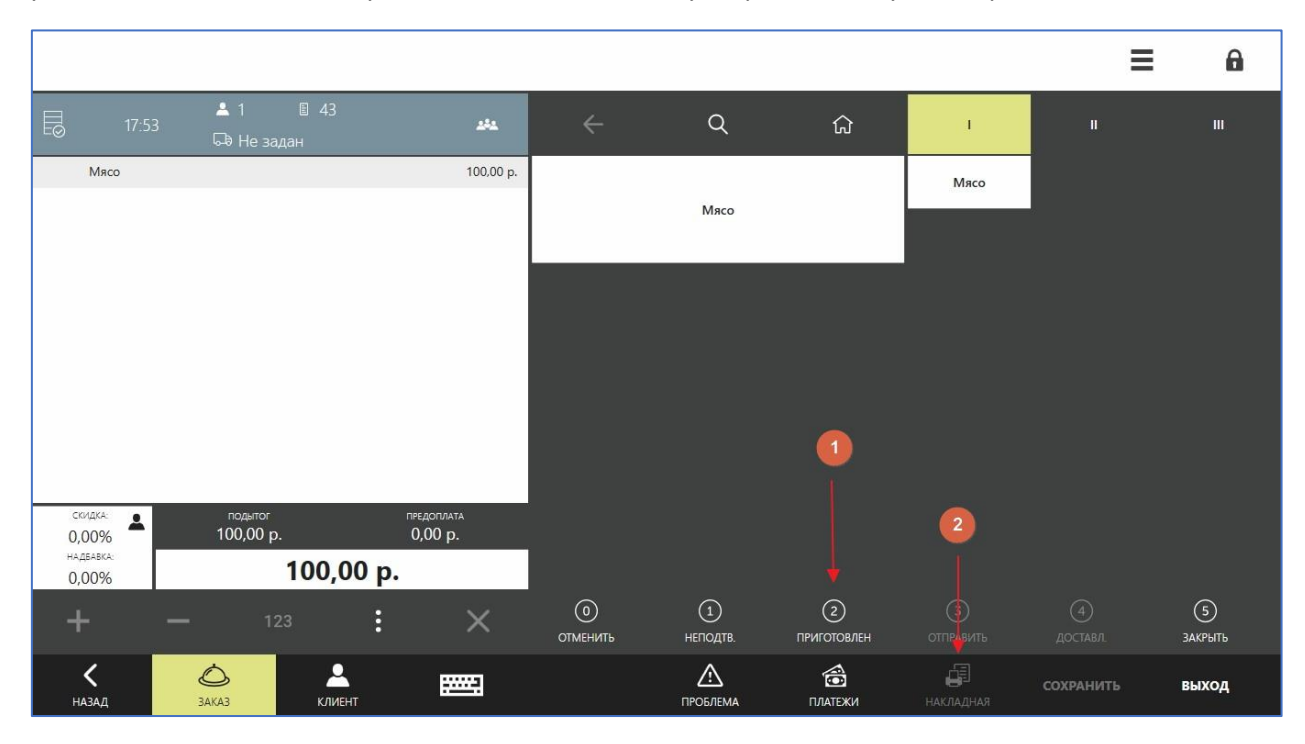

Рисунок 3. Заказ ДОСТАВКА